Smart Anytime, Safe Anywhere

HSGW-Gen2-V1 IP Alarm System User Manual

Certified by Telefication BV Manufacturer: Climax Technology, Taiwan Type: HSGW-Gen2-V1 Compliance with Standard: EN50131-3:2009 / EN50131-6:2017 / EN50131-5-3:2017 / EN50130-4:2011+A1:2014 / EN50131-10:2014 / EN50136-2:2013 / EN 50130-5:2011, Security Grade 2 Environmental Class II CIE Type A

# **Table of Contents**

| 1.   | INTRODUCTION                               | 1  |
|------|--------------------------------------------|----|
| 1    | 1.1. System Specification                  | 1  |
| 1    | 1.2. PACKAGE CONTENT                       | 3  |
| 2.   | PANEL INFORMATION                          | 4  |
| 2    | 2.1 IDENTIFYING THE PARTS:                 | 4  |
| 2    | 2.2. The Power Supply:                     | 5  |
| 2    | 2.3. System Requirements:                  | 5  |
| З.   | GETTING STARTED                            | 6  |
|      | 3.1. HARDWARE INSTALLATION                 | 6  |
| 3    | 3.2. CONNECT TO PANEL                      |    |
| 4. L | DEVICE MANAGEMENT                          | 12 |
| Z    | 4.1. Learning                              | 12 |
| Z    | 4.2. Sensor Management                     | 14 |
| 5. P | PANEL MANAGEMENT                           | 17 |
| 4    | 5.1. Arming Setting                        | 18 |
| 4    | 5.2. Sound Setting                         | 19 |
| 4    | 5.3. MONITORING STATION SETTINGS           | 20 |
| 4    | 5.4. TIMER                                 | 21 |
| 4    | 5.5. TROUBLE CONDITION SETTING             | 21 |
| 4    | 5.6. USER CODES                            | 22 |
| 4    | 5.7. WI-FI SETTING                         | 23 |
| 4    | 5.8. MISCELLANEOUS SETTING                 | 23 |
| 6. S | SYSTEM SETTINGS                            | 24 |
| 6    | 6.1 CENTRAL STATION REPORTING              | 24 |
| 4    | 5.2. ENABLING EN GRADE 2/INCERT MONITORING | 25 |
| 4    | 5.3. DATE AND TIME                         | 26 |
| e    | 6.4. Change Password                       | 28 |
| 7. N | NETWORK                                    | 31 |
| 7    | 7.1. Cell and IP Communication             | 31 |
| 8. S | SYSTEM OPERATION                           | 33 |
| 8    | 8.1 Faults and Tampers                     | 33 |

| 8.2 VIEW HISTORY                     | 35 |
|--------------------------------------|----|
| 8.3 HISTORY                          | 36 |
| 8.4. REQUESTING A FIRMWARE UPGRADE   | 37 |
| 8.5 System Operation and Maintenance | 37 |
| 8.5.1 Device Test                    | 37 |
| 8.5.2 IP/GSM reporting               | 37 |
| 9. AUTOMATION DEVICES                | 40 |
| 9.1. DEVICE LEARNING AND OPERATION   | 40 |
| 10. APPENDIX                         | 41 |
| APPENDIX A: SENSOR GROUPS            | 41 |
| Appendix B: Faults                   | 43 |

# 1. Introduction

HSGW-Gen2-V1 is a fixed wall mounting wireless alarm system control panel. It is designed to protect your home by forming an alarm system with various wireless sensors. When an intruder is detected, the wireless sensor will transmit signal to the control panel to raise an alarm and report to the Central Monitoring Station.

HSGW-Gen2-V1 features RF and Z-Wave wireless protocol for communication with accessory devices. The RF devices are simple and easy to use while the Z-Wave devices, using corresponding network, is capable of performing more advanced function and add flexibility to alarm system such as using Remote Keypad to control system mode, view alarm memory and event log, or capturing alarm pictures using PIR Camera to send to panel wirelessly for alarm visual verification.

Integrating IP, GSM, Z-Wave and RF for multi-path reporting, HSGW-Gen2-V1 features a user-friendly webpage for the user to connect via Local Area Network for easy programming and control.

| Function            |                                                                                                    |  |  |
|---------------------|----------------------------------------------------------------------------------------------------|--|--|
| Zone Number         | 160 Wireless Zones                                                                                                    |  |  |
| Area Number         | 2                                                                                                    |  |  |
| Zone Types          | Start Entry Delay, Burglar Follow, Burglar Instant, Burglar<br>Outdoor, 24 Hours, Fire, Medical, Emergency, Emergency<br>(Quiet), Water, Set/Unset, Silent Panic, CO, Gas, Heat |  |  |
|                     | For information on configuring Zone Groups, please see Appendix A                                                                                                    |  |  |
| User PIN Codes      | 6 Users, 1 PIN Code each user (6-digits, number 0~9), available combination from 000002~999999 (999998 different combinations, 000000 and 000001 are disallowed).               |  |  |
|                     | lock the remote keypad for 15 minutes.                                                                                                    |  |  |
| Control Facilities  | Remote Keypad & Remote Controller<br>Alarm.com Server Webpages                                                                                                    |  |  |
| Report Destinations | 20 Monitoring Stations or mobile number                                                                                                    |  |  |
| Reporting Format    | Contact ID, SIA, SMS Text,                                                                                                    |  |  |
| Arming Modes        | Away, Home 1, Home 2, Home 3                                                                                                    |  |  |
| Alarm Type          | Burglar, Panic, Fire, Medical, Emergency, Water, Silent                                                                                                    |  |  |
| Siren Timeout       | Programmable (3 min. by default), For Remote Keypad use only                                                                                                    |  |  |

### **1.1. System Specification**

| Supervision                               | Programmable time frame for inactivity alert                                            |                                                   |  |
|-------------------------------------------|-----------------------------------------------------------------------------------------|---------------------------------------------------|--|
| Special Function                          | Tamper Protection                                                                       |                                                   |  |
| GSM Standards                             | Compiles with CE standards                                                              |                                                   |  |
| EN Classification                         | EN Grade 2 Class II                                                                     |                                                   |  |
| Alarm Transmission Path                   | Dual Path: DP1 (EN50136-1:2012)                                                         |                                                   |  |
| Supported RCT                             | Alarm Report Server (ARS), Fibro, OH200, MasterMind, Manitou,<br>MicroKey and SIA DC 09 |                                                   |  |
| Mode of<br>Acknowledgement<br>Operation.  | f<br>Pass-through (EN50136-2:2013, Clause 6.1.3)                                        |                                                   |  |
| Memory                                    | DDR3L SDRAM: 512Mbyte<br>eMMC : 4GByte                                                  |                                                   |  |
| Electrical                                |                                                                                         |                                                   |  |
| Power Source                              | Built-in switching power supply, 100-240V, 50/60Hz input, 12V<br>1.5A output            |                                                   |  |
| Power Supply Type                         | PS Type A, not suitable for use external to supervised premises.                        |                                                   |  |
| Backup Battery                            | 7.2V, NiMH 600mAh AAA rechargeable battery pack (built-in)                              |                                                   |  |
| APS fault Low Voltage SD signal threshold | Itage SD 7.3 V ± 3%                                                                     |                                                   |  |
| Battery Duration                          | 14 hours                                                                                |                                                   |  |
| Battery Recharge Time to 80% of 600mAH    | 72 hours                                                                                |                                                   |  |
| Minimum Energy Level of Backup Battery    | 86%                                                                                     |                                                   |  |
| Current Drain                             | AC Powered                                                                              | Average. 126mA/12V standby<br>839mA/12V full load |  |
|                                           | Battery Powered                                                                         | Average. 42mA/7.2V standby                        |  |
| Wireless                                  |                                                                                         |                                                   |  |
|                                           |                                                                                         |                                                   |  |
|                                           |                                                                                         |                                                   |  |
| LTE Frequency                             | D 1/DZ/B3/B4/B3/B7/B8/B28/B4U                                                           |                                                   |  |
| RF Frequency                              | 433.82MHz                                                                               |                                                   |  |

| Z-Wave Frequency      | 908.4/916/919.8/921.4M                           |  |
|-----------------------|--------------------------------------------------|--|
| Antenna Type          | GSM: Main – PIFA; AUX – Dipole                   |  |
|                       | ZW: Monople                                      |  |
|                       | RF: Monople                                      |  |
| Encryption            | Private Encryption Method                        |  |
| Protocol              | Climax                                           |  |
| Physical Properties   |                                                  |  |
| Operating Temperature | -10°C to 45°C (14°F to 113°F)                    |  |
| Humidity              | 50 ~ 85% relative humidity @23°C, non-condensing |  |
| Size                  | 185mm x 185mm x 50mm                             |  |
| Weight                | 580g (Includes backup battery)                   |  |

### **1.2. Package Content**

- 1 x HSGW-Gen2-V1 Control Panel
- 1 x AC Power Cord for Built-in S.P.S (12V 1.5A)
- 1 x Installation and Instruction Manual
- 4 x Screws and Wall Plug for wall mounting

# 2. Panel Information

### 2.1. Identifying the parts:

Front Cover view

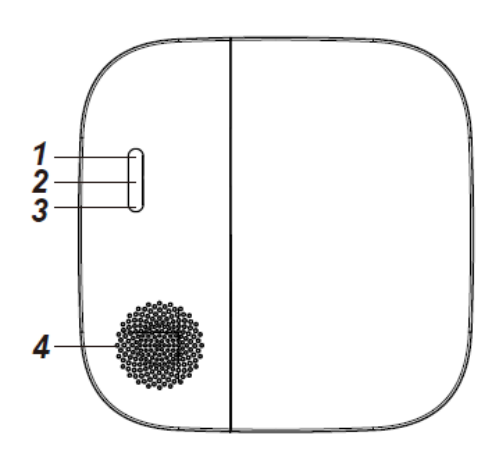

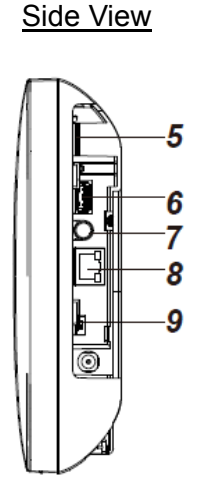

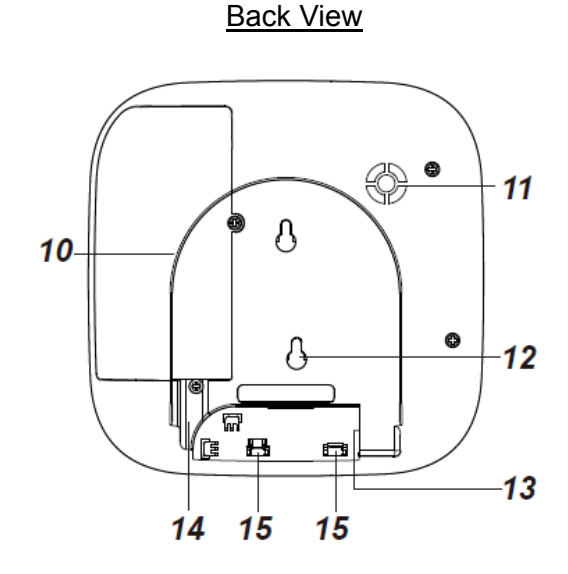

- LED 1 Area 1 (Green/Red)
   Full Arm mode Red lighting up
   Home/1/2/3 mode Red flashing
   Disarm mode Green lighting up
   Walk Test or Learning mode Green flashing
- 2 LED 2 Area 2 (Green/Red) Full Arm mode - Red lighting up Home/1/2/3 mode - Red flashing Disarm mode - Green lighting up Walk Test or Learning mode - Green flashing
- 3 LED 3 Status (Orange/Red)
   System Fault Orange lighting up
   Alarm Trigger Red flashing
   Alarm in Memory Red lighting up
- 4 Speaker
- 5 Micro SIM Card Compartment
- 6 USB Port
- 7 Learn/Reset Button
- 8 Ethernet Port
- 9 Battery Switch (slide to "ON" to meet requirements of the applicable EN standard.)
- 10 Internal Cover
- 11 Buzzer
- **12 Tamper Switch** The panel is protected by an internal tamper switch which is compressed when the panel is

Mounting Bracket

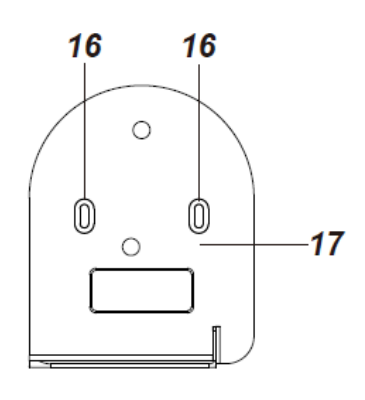

hooked onto the mounting bracket. When the panel is removed from the mounting bracket, the tamper switch will be activated and the panel will send a tamper open signal to remind the user of this condition.

- 13 Power Cord Inlet
- 14 Wiring Hole
- 15 Fixing Screws x 2
- 16 Wall Mounting Holes x 2
- 17 Mounting Bracket

### 2.2. The Power Supply:

#### **Built-in Power Supply**

 Built-in Switching Power Supply (S.P.S) is installed in the Control Panel. You can use the AC Power Cord for Built-in S.P.S to connect to the mains power.

#### Please note:

Ensure to turn off all power supplies including the built-in power supply and battery before connecting or removing cables or wires.

#### **Rechargeable Battery**

- There is a rechargeable battery inside the Control Panel, which serves as a backup in case of a power failure.
- The battery switch for the rechargeable battery must be switched ON for the Control Panel to meet requirements of the applicable EN standard.
- During normal operation, the built-in switching power supply is used to supply power to the Control Panel and at the same time recharge the battery.

#### <NOTE>

- If the AC power is missing and the battery is near exhaustion, a low battery message will be displayed and the internal siren will be disabled to conserve power.
- *when the AC power is restored, the low battery message will be dismissed.*

### 2.3. System Requirements:

The Control Panel requires a TCP/IP network environment to access its webpage for programming and control. To view the Control Panel webpage, your computer must have:

- Microsoft Windows 8 or Windows 10 operating system, or later
- Google Chrome 104 or Mozilla Firefox 103, or later.
- CPU: Intel Pentium II 266MHz or above
- Memory: 32MB (64MB recommended)
- VGA resolution: 800x600 or above

# 3. Getting Started

Read this section of the manual to learn how to set up your HSGW-Gen2-V1 Panel and program System Settings over the Web page.

### 3.1. Hardware Installation

The panel can be either fixed on the wall or placed on deskop. For the panel to meet requirements of the applicable EN standard, wall mounting installation must be used.

- 1 Remove the 2 screws that secured the panel casing to the mounting bracket. (Figure 1)
- 2 Remove the mounting bracket to reveal the back cover fixing screw. (Figure 2)

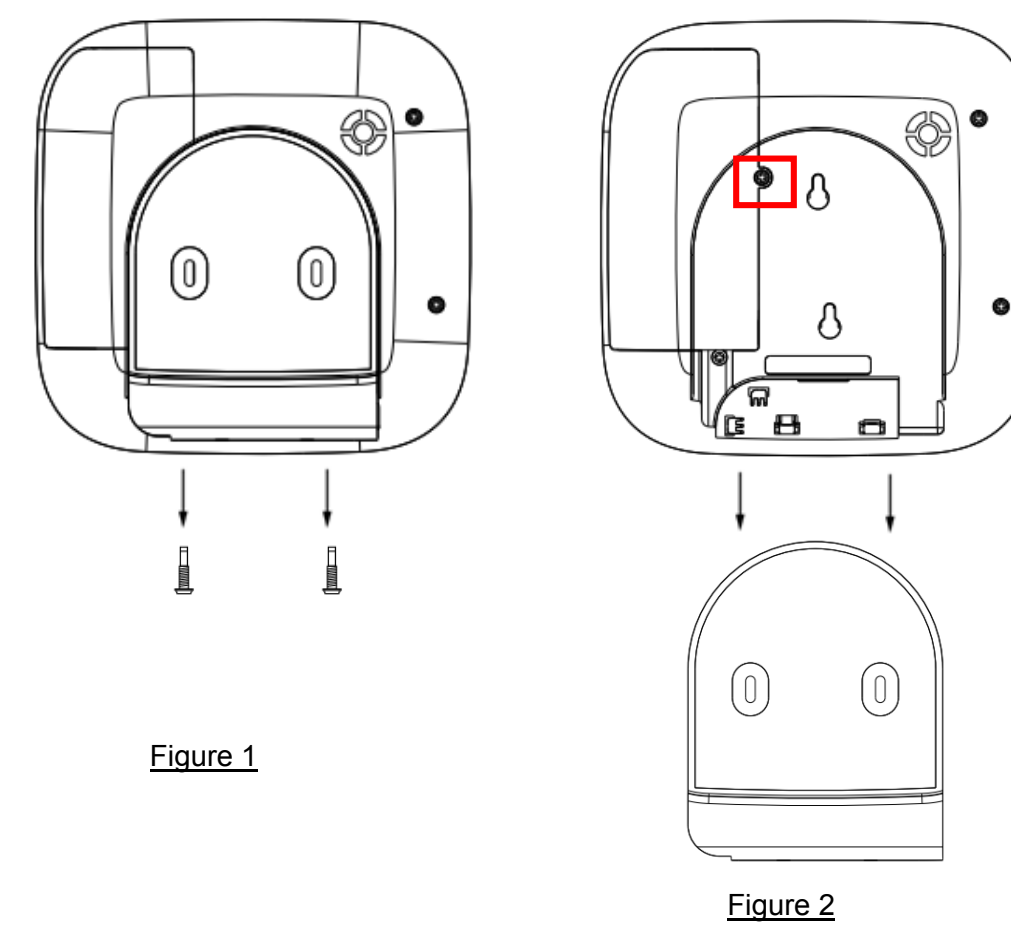

- 3 Remove the screw securing the back cover (as circled in Figure 2).
- 4 Set up the Control Panel though the following steps:
  - I. Connect Ethernet cable to panel Ethernet port.
  - II. Insert a functional micro SIM Card into Micro SIM Card Compartment, the SIM Card PIN Code must be disabled first.
  - III. Slide Battery Switch to ON position.
  - IV. Use the AC Power Cord for Built-in S.P.S to to connect to the mains power.
- 5 Wire the cable, close the back cover and secure it by fastening the screw. Proceed to mount the panel onto the wall.

#### Wall Mounting: (EN Compliance)

- I. Use the mounting holes as template, mark mounting locations on the wall.
- II. Secure the mounting bracket onto the wall by tightening the 2 screws through the wall mounting holes.

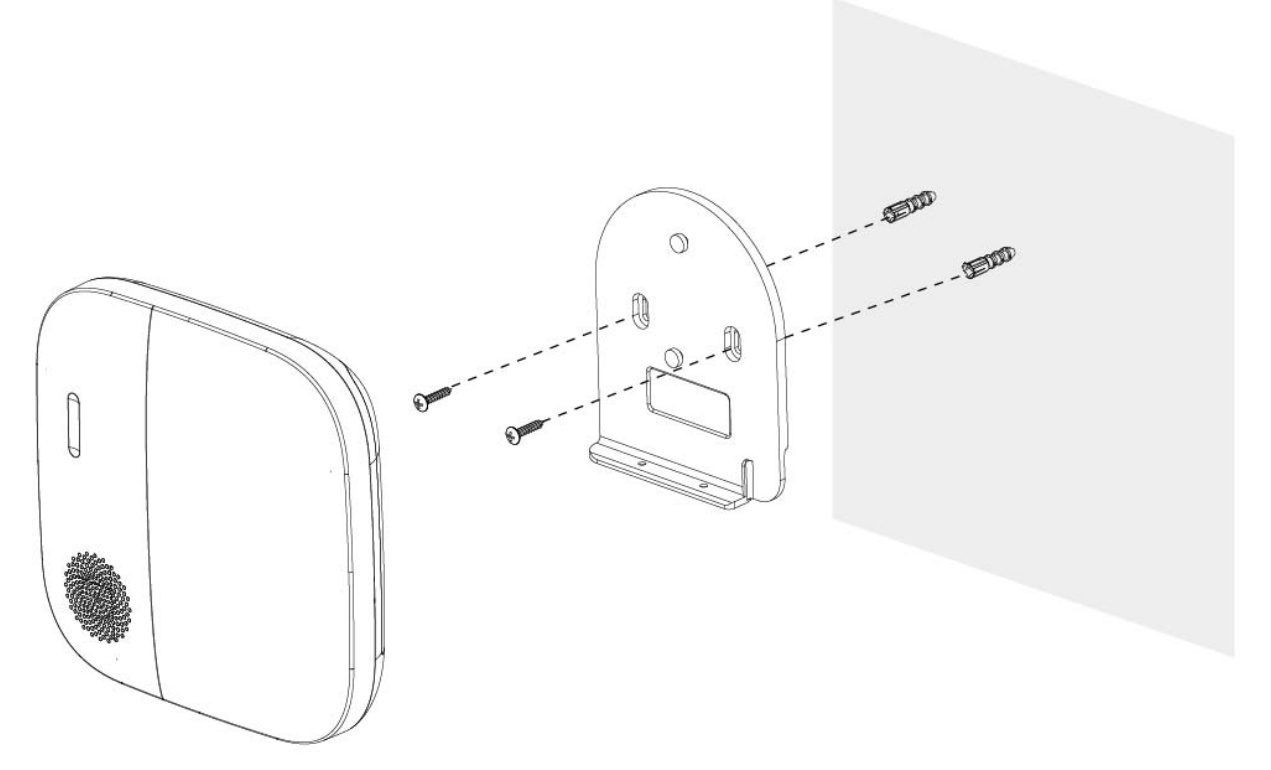

III. Mount the Control Panel with the hooks of the mounting bracket latched onto the back cover of the the panel, and push it downward until you hear a clicking sound.

Make sure the tamper switch is properly compressed against the hook of the mounting bracket. Then fasten the 2 bottom fixing screws to complete the installation.

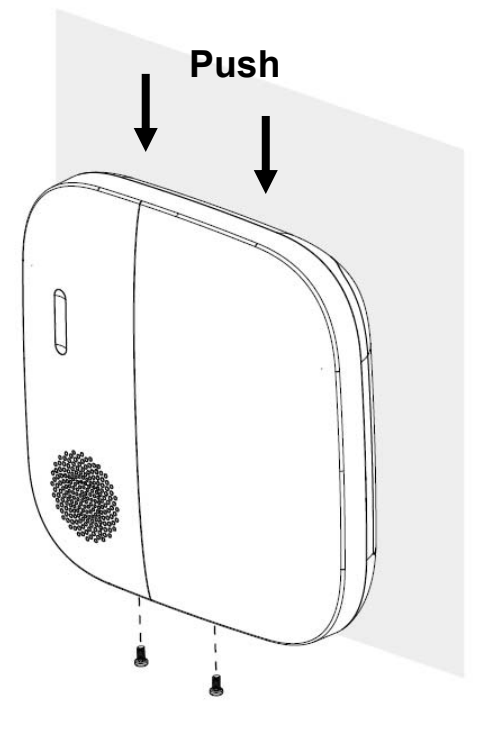

### **3.2. Connect to Panel**

| ALARM.COM*<br>MobileTech |
|--------------------------|
| Login:                   |
| Dealer Website Login     |
| Password:                |
|                          |
| Keep me logged in        |
| Login                    |
| Login Help               |

Step 1. Connect to <u>https://alarmadmin.alarm.com/mobile/Default.aspx</u> and log in with provided username and password

Step 2. In the main page, select "Find Customer".

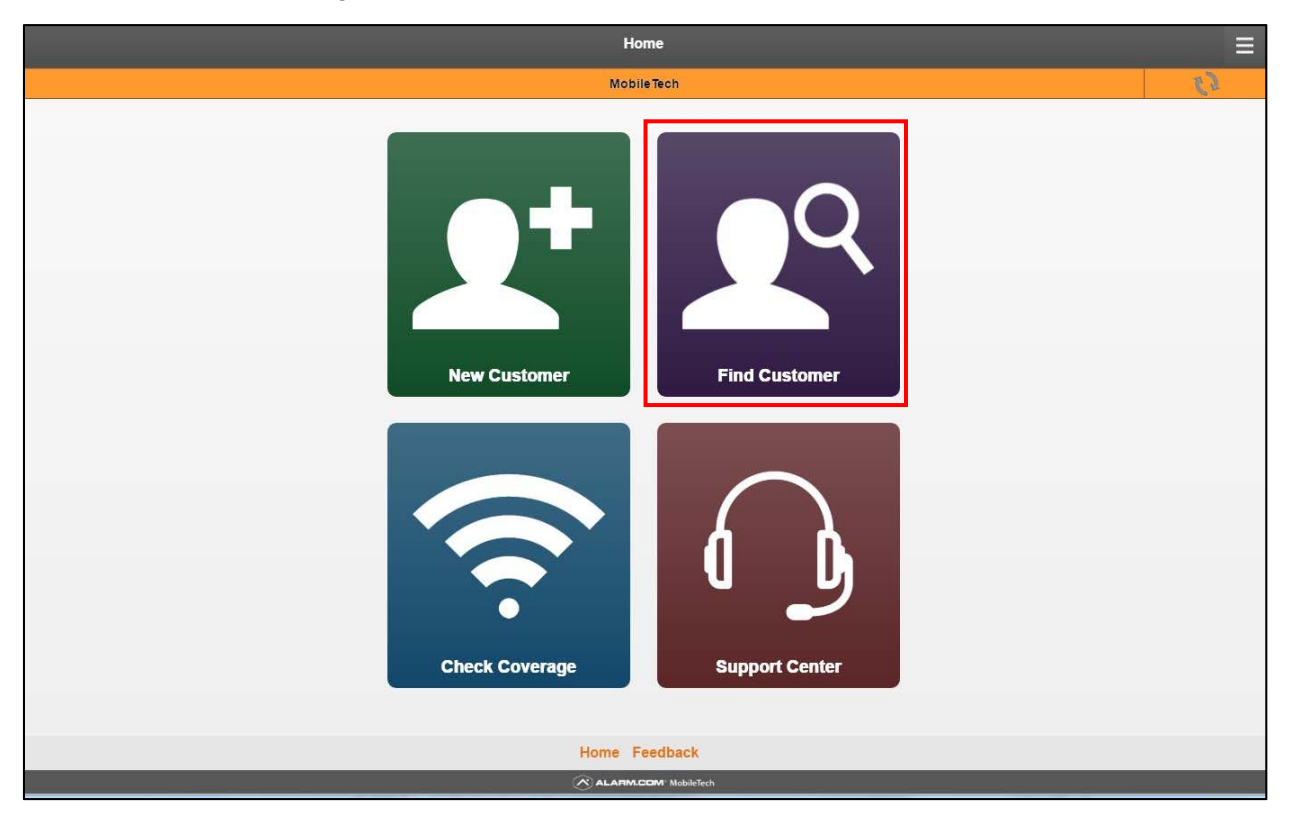

Step 3. Select "Recent Customers" to expand.

|   | Recent Customers  |   |
|---|-------------------|---|
| • | Customer ID:      | - |
|   | CS Account #:     |   |
|   | Alternate ID:     |   |
|   | First Name:       |   |
|   | Last Name:        |   |
|   | Company Name:     |   |
|   | Email:            |   |
|   | Phone:            |   |
|   | O Advanced Search |   |
|   |                   |   |
|   | Search            |   |

Step 4. Select the panel account you with to access.

| Recent Customers                    |                                     |  |
|-------------------------------------|-------------------------------------|--|
| ClimaxENLab Sample1 (4664832)       | Ø                                   |  |
| Climax EN Grade II Demo 1 (4520799) | Climax EN Grade II Demo 1 (4520799) |  |
| Customer ID:                        |                                     |  |
| CS Account #.                       |                                     |  |
| Alternate ID:                       |                                     |  |
| First Name:                         |                                     |  |
| Last Name:                          |                                     |  |
| Company<br>Name:                    |                                     |  |
| Email:                              |                                     |  |
| Phone:                              |                                     |  |
| Advanced Search                     |                                     |  |
|                                     |                                     |  |
| Search                              |                                     |  |

#### <IMPORTANT NOTE>

- The Installer Access function must be granted by user first to enable installer functions. By default, Installer Access is granted for 6 hours per session.
- After logging into the Installer App, if there is no activity for 10 minutes, the installers session will timeout and the rep will be logged out of the application.

**Step 5.** You will access the panel user's customer information.

| This panel is tempo            | ararily unlocked and will be re-locked at 04:25:39 am. <u>If you</u><br>are done, re-lock immediately here. |
|--------------------------------|----------------------------------------------------------------------------------------------------|
| Name:                          | ClimaxENLab Sample1                                                                                         |
| Customer ID:                   | 4664832                                                                                                    |
| Website Login:                 | ClimaxENLabSample1                                                                                          |
| Service Plan:                  | Interactive Gold                                                                                            |
| Unit ID:                       | 94627488                                                                                                    |
| Panel Type:                    | Panel 19 DP                                                                                                 |
| Network:                       | Vodafone (HSPA GPRS)                                                                                        |
| Module Serial #                | 3053598473                                                                                                  |
| Firmware Version:              | 1901191                                                                                                    |
| Phone #.                       | 703-531-8184                                                                                                |
| System Location:               | Install Street: 8281 Greensboro Drive<br>Suite 100 Tysons, VA 22102, USA (Eastern)                          |
| Current Trouble<br>Conditions: | 08/31/16<br>CS Forwarding set to NEVER                                                                      |
|                                | Equipment                                                                                                   |
|                                | System Check                                                                                                |
|                                | Plan                                                                                                    |
|                                | Monitoring                                                                                                  |
|                                | Logins                                                                                                    |
|                                | Swap Module                                                                                                 |

#### <IMPORTANT NOTE>

- The Installer Access function must be enabled by user first, otherwise login attempt will fail.
- To enable user access, ask the user to follow steps below:
- I. Go to <u>https://www.alarm.com/login.aspx</u> and login with the user account information.

| You have successfully logged out.<br>Thank you for using Alarm.com! | Know who's coming and going.<br>See who armed or disarmed your system with                      |
|---------------------------------------------------------------------|-------------------------------------------------------------------------------------------------|
| L Customer Login                                                    | arming notifications.                                                                           |
| Password                                                            | Alarm.com<br>The Smith Home: System was<br>DISARMED by HappyPaws at<br>DISARMED by HappyPaws at |
| Sign In                                                             | Cancel OK                                                                                       |
| ✓ Remember Me Login Help                                            |                                                                                                 |

II. Select "Profile" – "Manage Logins" – "Edit Dealer Setting".

|                                                                                                    | N.COM.                                                                                                    | ClimaxENLabSample1 / Sample1's                                                                                                    | s Home 🤦   Support Center   Logo | ut |
|----------------------------------------------------------------------------------------------------|----------------------------------------------------------------------------------------------------|----------------------------------------------------------------------------------------------------|----------------------------------|----|
| 🔓 Security                                                                                                    | Image Sensor 🗩 Notificatio                                                                                                    | ons 🛗 History 🗍 Mobile 👤 Profile                                                                                                  | e                                |    |
| Feature Usage                                                                                                    | Manage Logins   Login Info                                                                                                    | o   Account Info   System Info   Mo                                                                                               | pre »                            |    |
| Manage Lo<br>Dealer Setting<br>Allow dealers of<br><u>Integra</u> , confin<br>Edit Dealer Se<br>Oser Logins<br>Create addition<br>and permission | gins<br>js<br>or central station operators to accu-<br>n system alarms, or monitor activ<br>titings<br>ial logins that can access this acco<br>is by login. | ess your system to perform actions on you<br>vity.<br>ount through the website or mobile app. Yo<br>Email Address                 | our behalf, view video and       | ?  |
| ClimaxENLab                                                                                                    | Sample1                                                                                                    | tduff@alarm.com                                                                                                    |                                  |    |
|                                                                                                    |                                                                                                    |                                                                                                    | 🕈 Add a Login                    |    |
|                                                                                                    |                                                                                                    | powered by ALARM.COM                                                                                                    |                                  |    |
|                                                                                                    | Copyright © 2<br>Alarm.com and the Alarr                                                                                                    | 2000-2016, Alarm.com. All rights reserved.<br>m.com Logo are registered trademarks of Alarm<br><u>Terms of Use Privacy Policy</u> | 1.com.                           |    |

III. Set "Installer Access" to ""On" then save the setting.

| ClimaxENLabSample1 / Sample1's Home &   Support Center   Logout                                                                                                    |   |
|----------------------------------------------------------------------------------------------------|---|
| 🟠 Security 🗗 Image Sensor 🗩 Notifications 🛗 History 🗍 Mobile 👤 Profile                                                                                                    |   |
| Feature Usage   Manage Logins   Login Info   Account Info   System Info   More »                                                                                                    |   |
| Dealer Settings                                                                                                    | ? |
| System Arming                                                                                                    |   |
| Allow dealer representatives or central station operators to arm and disarm my system:                                                                                                    |   |
| Full Access to Arming and Disarming                                                                                                    |   |
| EN Grade II Settings                                                                                                    |   |
| Installer access is disabled by default to comply with EN Grade II regulations. Installer access can be enabled through<br>the toggle below. Access will automatically expire after 6 hours.<br>Installer Access OFF |   |
| Save                                                                                                    |   |
| powered by ALARM.COM                                                                                                    |   |
| Copyright © 2000-2016, Alarm.com. All rights reserved.<br>Alarm.com and the Alarm.com Logo are registered trademarks of Alarm.com.<br><u>Terms of Use Privacy Policy</u>                                             |   |

<IMPORTANT NOTE>

After 20 minutes of inactivity on the Customer App, the user's session will timeout and the user will need to log in again to use any functions.

# 4. Device Management

Under Customer Info page, select "Equipment" to for device management.

| This panel is tempo            | orarily unlocked and will be re-locked at 04:25:39 am. <u>If you</u><br>are done, re-lock immediately here. |
|--------------------------------|----------------------------------------------------------------------------------------------------|
| Name:                          | ClimaxENLab Sample1                                                                                         |
| Customer ID:                   | 4664832                                                                                                    |
| Website Login:                 | ClimaxENLabSample1                                                                                          |
| Service Plan:                  | Interactive Gold                                                                                            |
| Unit ID:                       | 94627488                                                                                                    |
| Panel Type:                    | Panel 19 DP                                                                                                 |
| Network:                       | Vodafone (HSPA GPRS)                                                                                        |
| Module Serial #:               | 3053598473                                                                                                  |
| Firmware Version:              | 1901191                                                                                                    |
| Phone #.                       | 703-531-8184                                                                                                |
| System Location:               | Install Street: 8281 Greensboro Drive<br>Suite 100 Tysons, VA 22102, USA (Eastern)                          |
| Current Trouble<br>Conditions: | 08/31/16<br>CS Forwarding set to NEVER                                                                      |
|                                | Equipment                                                                                                   |
|                                | System Check                                                                                                |
|                                | Plan                                                                                                    |
|                                | Monitoring                                                                                                  |
|                                | Logins                                                                                                    |
|                                | Swap Module                                                                                                 |

## 4.1. Learning

Step 1. Under Equipment page, select "Add Devices".

|                       | Add Devices          |     |
|-----------------------|----------------------|-----|
|                       | System Check         |     |
|                       | Request Updated List |     |
| C Expand All          |                      |     |
| (g)                   | Communication        | 0~  |
|                       | Panel/Partitions     | 0 ~ |
| C                     | Sensors              | 0~  |
| <i>f</i> <sub>0</sub> | emPower®             | 0~  |
| Ø                     | Geo-Services         | 0~  |

|                | Run System Check |  |
|----------------|------------------|--|
| +              | Energy Monitor   |  |
| Ê              | Garage Door      |  |
| õ              | Light            |  |
| ٩              | Lock             |  |
| all            | Module           |  |
| (•)            | Sensor           |  |
| (j)            | Thermostat       |  |
| Ð              | Video            |  |
| ۵              | Water            |  |
| ( <sub>e</sub> | Z-Wave           |  |

Step 2. Select the device type from the menu. For example, select "Sensor"

Step 3. The Panel will begin to enter learning mode.

| <              | Ξ                                                                           |
|----------------|-----------------------------------------------------------------------------|
|                | C Sample1 (4664832)                                                         |
| << Back to Equ | ipment List                                                                 |
| Add Devices    |                                                                             |
| The panel is b | ing put into <b>Learn Mode</b> . This typically takes less than 30 seconds. |
|                | $\hat{}$                                                                    |
|                | Cancel                                                                      |
| Devices Added  |                                                                             |

Step 4. After the panel has entered learning mode, activate the device to send signal to panel.

| <<br>A | < Back to Equipment List dd Devices                                                                                  |
|--------|----------------------------------------------------------------------------------------------------|
|        | The panel is in Learn Mode. Trigger a sensor to add it to your network. 2<br>Checking for new sensors on the network |
| D      | evices Added                                                                                                    |
|        | Added Devices                                                                                                    |
|        | (                                                                                                    |
| (      | Exit                                                                                                    |

**Step 5.** When the panel receives sensor signal, the sensor info will be displayed on webpage. Add any additional devices and click "Exit and Edit" to proceed to next step.

| << Back to Equipment List Add Devices                                                                                             |
|----------------------------------------------------------------------------------------------------|
| The panel is in Learn Mode. Trigger a sensor to add it to your network. <sup>(2)</sup><br>Checking for new sensors on the network |
| Devices Added                                                                                                    |
| Added Devices                                                                                                    |
| Temperature (1)                                                                                                    |
| Contact (2)                                                                                                    |
| 2                                                                                                    |
|                                                                                                    |
| Exit and Edit                                                                                                    |

### 4.2. Sensor Management

The Sensor Management page can be accessed either after finish adding new device, or by selecting "Sensor" – "Sensor Management" under Equipment page.

|              | Add Devi         | ces                       |                 |  |
|--------------|------------------|---------------------------|-----------------|--|
|              | System Ch        | neck                      |                 |  |
|              | Request Upda     | ted List                  |                 |  |
| Collapse All |                  |                           |                 |  |
| (g)          | Communication    |                           | 0~              |  |
| •            | Panel/Partitions |                           | 0 ~             |  |
| 0            | Sensors          |                           | 2 ^             |  |
| Sensor Mana  | gement           |                           |                 |  |
|              |                  | (Last updated on 9/6/2016 | 11.47 pm (EDT)) |  |
| Device ID    | Temperature (1)  | 15                        | OK              |  |
| 2            | Contact (2)      | 1                         | ок              |  |
| <i>r</i> o   | emPower®         |                           | 0 ~             |  |
| Ø            | Geo-Services     |                           | 0~              |  |

 Under the Sensor Management page, choose to edit device name, sensor group and activity monitoring, the click Save to confirm. Sensor Group allows the configuration of the sensors as different Zone types. Please see Appendix A for descriptions of Sensor Groups.

#### <NOTE>

For EN Grade 2 Compliance, the Activity Monitoring box may NOT be checked. Without Sensor Activity Monitoring, Automation rules will still function, however sensor based Notifications from Alarm.com will not work.

| Ν | lake your e               | dits to the device information and cl                            | ick "Save" wher   | n finishe | d                      |  |
|---|---------------------------|------------------------------------------------------------------|-------------------|-----------|------------------------|--|
| T | he names s<br>veb, mobile | hown under 'Device Name (Web)' v<br>and notification interfaces. | vill appear throu | ughout t  | ne customer            |  |
|   | Device ID                 | Device Name (Web)                                                | Sensor G          | roup      | Activity<br>Monitoring |  |
|   | 1                         | Temperature (1)                                                  | 29                | 0         |                        |  |
|   | 2                         | Contact (2)                                                      | 10                | 0         |                        |  |
| ( |                           | Save                                                             |                   |           |                        |  |
|   | -                         | 0470                                                             |                   |           |                        |  |
|   |                           | Advanced Sensor                                                  | Settings          |           |                        |  |
|   |                           | Add Senso                                                        | r                 |           |                        |  |
| ( |                           | Delete Sense                                                     | or                |           |                        |  |
| ( |                           | Walk Test                                                        |                   |           |                        |  |

• The sensor partition can be edited by selecting "Advanced Sensor Settings". Choose new partition for the device and click "Save Changes" to confirm.

| Device ID Device Name | Partition |
|-----------------------|-----------|
| 1 Temperature (1)     | 1 0       |
| 2 Contact (2)         | 1 0       |

- Click "Add Sensor" to learn new sensors, see 4.1. Learning for detail.
- Click "Delete Sensor" to remove device, you will enter device removal page. Select the device to be removed and click "Send Command" to confirm.

| Please<br>finishe<br>approx | e choose the sensor(s) you wish to delete from the sy<br>d, click the 'Send Command' button. Commands will t<br>kimately 5 minutes. | stem. When you<br>take effect in |
|-----------------------------|----------------------------------------------------------------------------------------------------|----------------------------------|
| Sensor<br>ID                | Sensor Description (Web Site)                                                                                                    | Delete                           |
| 1                           | Temperature (1)                                                                                                    | 0                                |
| 2                           | Contact (2)                                                                                                    | 0                                |

- Click "Walk Test" to access Walk Test function. The Walk Test function allows you to test signal strength of the device.
  - I. Click "Begin Walk Test" to put panel into Walk Test Mode.

| A walk test is performed to confirm that the installed devices are within an<br>acceptable range of the panel. To begin the walk test, press 'Begin Walk Test' and<br>then trip the devices (in their final locations) one by one. As the panel receives a<br>signal, a message should appear below within 10 seconds. The walk test will time<br>out after 5 minutes. |  |
|----------------------------------------------------------------------------------------------------|--|
| Begin Walk Test                                                                                                    |  |

II. When the panel is under Walk Test mode, activate a learnt in device to send signal to Panel.

| A walk test is performed to c<br>acceptable range of the pane<br>then trip the devices (in their<br>signal, a message should ap<br>out after 5 minutes. | onfirm that the ir<br>el. To begin the v<br>final locations) of<br>pear below within | stalled devices are within an<br>vaik test, press 'Begin Walk Te<br>one by one. As the panel recei<br>in 10 seconds. The walk test w | est' and<br>ves a<br>rill time |  |
|----------------------------------------------------------------------------------------------------|--------------------------------------------------------------------------------------|----------------------------------------------------------------------------------------------------|--------------------------------|--|
| Lime stamp (EDT)                                                                                                    | (¥)                                                                                  | Event Description                                                                                                    |                                |  |
| 9/7/2016 1:37 am                                                                                                    | Panel S                                                                              | ensor Test Start                                                                                                    |                                |  |
|                                                                                                    | End Walk                                                                             | Test                                                                                                    |                                |  |

III. When the panel receives signal from panel, the webpage info will be updated with sensor info. After finish testing all sensor, click End Walk Test to exit Walk Test Mode.

| A walk test is perf<br>acceptable range<br>then trip the devic<br>signal, a message<br>out after 5 minute | formed to confirm that the installed devices are within an<br>of the panel. To begin the walk test, press 'Begin Walk Test' and<br>zes (in their final locations) one by one. As the panel receives a<br>e should appear below within 10 seconds. The walk test will time<br>is. |  |
|----------------------------------------------------------------------------------------------------|----------------------------------------------------------------------------------------------------|--|
| lime stamp (s                                                                                             | EUTI Event Description                                                                                                    |  |
| 9///2010 1.38 am                                                                                          | Temperature (T) (Sensor T) Activated                                                                                                    |  |
| 9/7/2016 1:37 am                                                                                          | Panel Sensor Test Start                                                                                                    |  |
|                                                                                                    | End Walk Test                                                                                                    |  |

# 5. Panel Management

Under Customer Info page, select "Panel/Partitions" – "Panel Management" to access panel management page.

|                       |         | Add Devices        |                     |
|-----------------------|---------|--------------------|---------------------|
|                       |         | System Check       |                     |
| _                     |         | System encor       |                     |
|                       |         | Request Updated Li | st                  |
| Collapse All          |         |                    |                     |
| (g)                   | Comm    | unication          | 0~                  |
| •                     | Panel/  | Partitions         | 0 ^                 |
| Panel Mana            | agement |                    |                     |
| Partition             | Name    | Panel Type         | Status              |
| 1                     | Panel   | Panel 19 DP 191g   | Tampering, Disarmed |
| c                     | Senso   | rs                 | <b>2</b> ~          |
| <i>R</i> <sub>0</sub> | emPov   | ver®               | 0 ~                 |
| $\odot$               | Geo-S   | ervices            | 0~                  |

Click each option to expand the setting for configuration

| Request System Status        |
|------------------------------|
| Upload All Settings          |
| Search                       |
| Jearch                       |
| Arming Settings              |
| Beeps & Speakers             |
| Monitoring Station Settings  |
| O Timers                     |
| C Trouble Condition Settings |
| User Codes                   |
| Wi-Fi Settings               |
| Miscellaneous                |
| Advanced Panel Settings      |

<NOTE>

- For EN Grade 2 Compliance, the following Panel Management Settings must be configured:
  - Auto-Phone Test: 6 hrs.
  - Supervision Timer: 2 hrs.
  - Swinger Shutdown: 3
  - Ethernet Bypass: Disabled
  - AC Fail Report Timer: 5 minutes
  - Dialer Delay: 0

### 5.1. Arming Setting

| Setting Name                             | Current Value Desc |     |
|------------------------------------------|--------------------|-----|
| Arm Fault Type (Partition 1)             | Confirm            | Edi |
| Final Door (Partition 1)                 | Disable            | Edi |
| Entry Delay 1 for Arm Away (Partition 1) | 30 Seconds         | Edi |
| Entry Delay 1 for Arm Stay (Partition 1) | 30 Seconds         | Edi |
| Entry Delay 2 for Arm Stay (Partition 1) | 1 Minute           | Edi |
| Entry Delay 2 for Arm Away (Partition 1) | 1 Minute           | Edi |
| Exit Delay for Arm Away (Partition 1)    | 30 Seconds         | Edi |
| Exit Delay for Arm Stay (Partition 1)    | 30 Seconds         | Edi |
| Alarm Length (Partition 1)               | 4 minutes          | Edi |
| Swinger Shutdown                         | 3                  | Edi |

The Arming Setting includes parameters which affects system mode change function. Click "Edit" to modify each setting.

- **Arm Fault Type**: Select how the system should respond when it is being armed under fault condition.
  - ✓ Confirm: The panel will first display a "Mode Change Fault" message and emit 2 beeps. Arming again within 10 seconds will force arm the system.
  - ✓ Direct Confirm: The system will be force armed directly without displaying fault message and report an event.
- **Final Door**: If set to **On**: When the system is Away Armed and under exit timer countdown, if an opened Door Contact is closed, the system will automatically arm the system even if the exit delay timer has not expired yet.
- Entry Delay 1 for Arm Away: Set Entry Delay Timer 1 for Away Arm mode. When a sensor set to Start Entry Delay 1 is triggered under Away Arm mode, the control panel will begin Entry Delay Timer countdown according to duration set with this option

If the Control Panel is disarmed before the Entry Delay Timer expires, the panel returns to Disarm mode and no alarm is activated. If the Control Panel is not disarmed before the Entry Delay Timer expires, the alarm will be activated and the panel will send report.

• Entry Delay 1 for Arm Stay: Set Entry Delay Timer 1 for Arm Stay mode. When a sensor set to Start Entry Delay 1 is triggered under Arm Stay mode, the control panel will begin Entry Delay Timer countdown according to duration set with this option

If the Control Panel is disarmed before the Entry Delay Timer expires, the panel returns to Disarm mode and no alarm is activated. If the Control Panel is not disarmed before the Entry Delay Timer expires, the alarm will be activated and the panel will send report.

• Entry Delay 2 for Arm Stay: Set Entry Delay Timer 2 for Arm Stay mode. When a sensor set to Start Entry Delay 2 is triggered under Arm Stay mode, the control panel will begin Entry Delay Timer countdown according to duration set with this option

If the Control Panel is disarmed before the Entry Delay Timer expires, the panel returns

to Disarm mode and no alarm is activated. If the Control Panel is not disarmed before the Entry Delay Timer expires, the alarm will be activated and the panel will send report.

• Entry Delay 2 for Arm Away: Set Entry Delay Timer 2 for Away Arm mode. When a sensor set to Start Entry Delay 2 is triggered under Away Arm mode, the control panel will begin Entry Delay Timer countdown according to duration set with this option

If the Control Panel is disarmed before the Entry Delay Timer expires, the panel returns to Disarm mode and no alarm is activated. If the Control Panel is not disarmed before the Entry Delay Timer expires, the alarm will be activated and the panel will send report.

- **Exit Delay for Arm Away**: Set the Exit Delay Timer when entering Arm Away mode. When the user changes system mode to Away Arm, the panel will begin Exit Delay Timer Countdown and enter Away Arm mode when the timer expires. The user must leave area protected by sensors before the timer expires, otherwise an alarm will be activated with the sensor is triggered.
- Exit Delay for Arm Stay: Set the Exit Delay Timer when entering Arm Stay mode. When the user changes system mode to Arm Stay, the panel will begin Exit Delay Timer Countdown and enter Arm Stay mode when the timer expires. The user must leave area protected by sensors before the timer expires, otherwise an alarm will be activated with the sensor is triggered.
- Alarm Length: Set the duration the external siren should sound when an alarm is activated. For EN Grade 2 Compliance, this should be set to a minimum of 1 minute.
- Swinger Shutdown: This indicates the maximum number of Events that will be recorded by an individual device per Set/Unset period. For EN Grade 2 Compliance, this must be set between 3 and 10.

| Setting Name                                 | Current Value Desc | Î    |
|----------------------------------------------|--------------------|------|
| Entry Delay Sound for Arm Away (Partition 1) | Low                | Edit |
| Exit Delay Sound for Arm Away (Partition 1)  |                    | Edit |
| Entry Delay Sound for Arm Stay (Partition 1) | Low                | Edit |
| Exit Delay Sound for Arm Stay (Partition 1)  | Low                | Edit |
| Entry/Exit Only Final Beeps (Partition 1)    | Disable            | Edit |
| Door Chime (Partition 1)                     | Low                | Edit |

### 5.2. Sound Setting

The sound setting determines panel indication sound configuration. To change existing setting, click "Edit".

- Entry Delay Sound for Arm Away: this is for you to decide whether the Control Panel sounds count-down beeps and volume of beep during the entry delay time in Away Arm mode.
- Exit Delay Sound for Arm Away: this is for you to decide whether the Control Panel sounds count-down beeps and volume of beep during the exit delay timer in the Away Arm mode.

- Entry Delay Sound for Arm Stay: this is for you to decide whether the Control Panel sounds count-down beeps and volume of beep during the entry delay time in Arm Stay mode.
- Exit Delay Sound for Arm Stay: this is for you to decide whether the Control Panel sounds count-down beeps and volume of beep during the exit delay timer in Arm Stay mode.
- Entry/ Exit Only Final Beeps: This is for you to determine when the Control Panel should start warning beep during Entry or Exit countdown timer. For example, if the setting is set to 5 seconds, the Control Panel will only stat warning beep during the last 5 seconds of Entry or Exit countdown timer. When set to Disable, the Control Panel will sound warning beep during the entire Entry or Exit countdown timer.
- **Door Chime Setting**: Select the volume for door chime notification sound.

### **5.3. Monitoring Station Settings**

| Set/Edit Auto Phone Test                                              |                                        |     |
|-----------------------------------------------------------------------|----------------------------------------|-----|
|                                                                       |                                        |     |
| Setting Name                                                          | Current Value Desc                     |     |
| Setting Name<br>Auto Check-in Interval                                | Current Value Desc<br>Every Day        | Edi |
| Setting Name<br>Auto Check-in Interval<br>Auto Check-in Offset Period | Current Value Desc<br>Every Day<br>1hr | Edi |

The Monitoring Station setting allows monitoring station reporting configuration.

- **Set/Edit Auto Phone Test**: Set to turn ON or Off the auto phone test function. This function must be set to ON for the other functions in this menu to be used.
- **Auto Check-in Interval**: Set the waiting interval between each auto check-in report. Note: This must be set to 6 hrs or smaller to meet the requirements of EN Grade 2.
- Auto Check-in Offset Period: This is to set the time delay before the first Auto Check-In report is made. After power is supplied or re-supplied to the Control Panel, a test report will be sent to the Monitoring Station based on the Offset Period. This is used to test whether the Monitoring Station is able to receive the report from the Panel accurately.
- **Dialer Delay**: Set the waiting time before dialing for report.

### 5.4. Timer

| Timers                                |                    |      |
|---------------------------------------|--------------------|------|
| Setting Name                          | Current Value Desc |      |
| Supervision Check (Partition 1)       | On                 | Edit |
| Supervision Timer (Partition 1)       | 12 hours           | Edit |
| Cross Zone Timer (Partition 1)        | 4 minutes          | Edit |
| Fire Verification Timer (Partition 1) | 4 minutes          | Edit |

- Supervision Check: Select to enable or disable system supervision function. When ON is selected, the Control Panel will monitor the accessory devices according to the supervision signal received.
- **Supervision Timer**: The Control Panel monitors accessory devices according to the supervision signal transmitted regularly from the device. User this option to set a time period for receiving supervision signals. If the Control Panel fails to receive supervision signal from a device within this duration, it will consider the device out of order and report the event accordingly. NOTE: This must be set to 2 hours or less to meet the requirementes of EN Grade 2.
- **Cross Zone Timer**: When a Sensor configured for Cross Zone Monitoring is tripped, this timer begins to count down. If a different zone is tripped in this time period the control panel will report a Burglar Alarm, otherwise the panel will report a Cross Zone Trouble event. Repeatedly tripping the zone configured for cross zone monitoring will reset the Cross Zone Timer.
- Fire Verification Timer: When a Smoke Detector set to Fire Verification attribute is triggered, the panel begins to sound alarm, counts down Fire Verification Timer and reports a Near Alarm event (CID 118). Triggering a regular Smoke Detector with Smoke attribute during the Fire Verification Timer will prompt panel to report Smoke Alarm event (CID 111), the timer will not be reset. When the Fire Verification Timer expires, the panel reports Fire Verification Timeout event (CID 695).

### 5.5. Trouble Condition Setting

| / House condition settings |                    |      |
|----------------------------|--------------------|------|
| Setting Name               | Current Value Desc |      |
| AC Fail Report Timer       | 5 Minutes          | Edit |
| Jamming Report Timer       | 1 Minute           | Edit |

The Trouble Condition Setting determines panel report time when AC failure or RF jamming is detected.

- **AC Fail Report Timer**: Set the waiting time before Control Panel report to Monitoring Station when AC failure is detected.
- **Jamming Report Timer**: Set the waiting time before the panel report to Monitoring Station when radio inteference is detected.

### 5.6. User Codes

| Edit Panel User Codes   |  |
|-------------------------|--|
| View Panel Slot Numbers |  |
| Restore User Codes      |  |

The User Codes setting allows configuration of access codes stored in the panel.

• Edit Panel User Codes: Select to edit the panel user code, then click "Manage User Code" to access the panel user interface and program User setting. NOTE: Only 6 six user codes are available on EN Grade 2 Compliant panels

| Your role allows you to:                                                                                                    |
|----------------------------------------------------------------------------------------------------|
| View User Contact Information Edit User Contact Information View User Codes and Access Permissions Edit User Codes and Access Permissions Edit User Codes Code Edit Duress Code Coacte New User |
| Manage User Codes                                                                                                    |

• **Restore User Code**: If the panel and the web server User Code setting is out of synchronization, use this function to retore the User Code Setting. Choose to either synchornize using the codes stored n the website, or with the codes stored inside the panel.

| Restore User Codes<br>Use the options below to push user codes between the customer website and the<br>panel if the codes are out of sync. The codes will overwrite any values that are<br>currently stored and replace them with the new values. This process may take up to<br>30 minutes and updates to the user codes will not be applied during this time.<br>Restore Using Website Codes |
|----------------------------------------------------------------------------------------------------|
| Restore Using Panel Codes                                                                                                    |
| User Code Command History The User Code Command History is shown in the table below. Recent User Code Commands: Time stampt(E)] Description hite 97/2016 148:57 am P37/2016 148:57 Bequest User Pins P37/2016 148:56 am) ACK                                                                                                    |

• Dealer Code: Set the Dealer code use to resolve panel faults for INCERT.

### 5.7. Wi-Fi Setting

| WI-FI Settings  |                    |     |
|-----------------|--------------------|-----|
| Setting Name    | Current Value Desc |     |
| Broadband Type  | Ethernet           |     |
| Ethernet Bypass | Enable             | Edi |

The Wi-Fi setting allows you to check panel broadband setting, and determine whether Ethernet connection should be bypassed.

#### <NOTE>

For EN Grade 2 Compliance, Ethernet Bypass must be set to "Disable":

### 5.8. Miscellaneous Setting

| Setting Name | Current Value Desc |         |
|--------------|--------------------|---------|
|              |                    | - Table |

The Miscellaneous Setting includes following setting option:

- **Tamper Alarm**: Select when the panel should activate alarm if tamper switch is triggered.
  - Arm Away: when tamper is triggered under <u>Away Arm mode</u>, Control Panel raises a local alarm and sends report to the monitoring center. While under Arm Stay or Disarm modes no alarm will be activated, nor report sent.
  - Always: Control Panel raises a local alarm and send report for tamper-trigger in all modes.

# 6. System Settings

## 6.1 Central Station Reporting

Please follow the steps below to enable Central Station reporting and choose which events are reported to a central station.

| E-Mail:           |
|-------------------|
| brogers@alarm.com |
| Unit ID:          |
| 94486370          |
|                   |
| 2 Condition       |
| Panel 19 D        |
| Interactive Gol   |
| Neve              |
|                   |

From the "Customer Info" page, select "Monitoring.

| ~ |
|---|
|   |
|   |
| ~ |
|   |
|   |
|   |
|   |
|   |

Under Monitoring Settings, set the "Alarm.com forwards signals" option to "Always." Choose the Receiver Number, Monitoring Station Account Number, and which events to forward to the Central Station.

### 5.2. Enabling EN Grade 2/INCERT Monitoring

To comply with the EN Grade 2/INCERT security regulations, Local Regulation settings must be enabled. This setting will enable Level 3 user lockout and reset the panel settings to the minimum default values required by the regulation. To enable Local Regulation monitoring, go to **Monitoring > Local Regulation Monitoring** and select the certification standard the system is being installed to from the dropdown menu and click **Submit**.

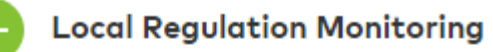

#### Local Regulation Compliant Installations:

Please choose the appropriate country below if installing this security system according to any of the following standards:

- EN 50131-1:2006
- EN 50136-2:2013
- T:031 2014

Enabling these settings will prevent all dealer and Alarm.com representatives from accessing the account without customer permission. Refer to the control panel manual for more information regarding the configuration requirements of each regulation. Note: Only 6 user codes are allowed in order for panels to comply with regulation requirements. With this function enabled, customers will not be allowed to add more than 6 users to their system. Installation Standard:

| Off |      | ~ |
|-----|------|---|
|     |      |   |
|     | Save |   |
|     |      |   |

#### 5.3. Date and Time

#### 6.3.1 Check Date and Time

To edit the panel date and time, go to **Equipment > Panel Management > Advanced Panel** Settings > Panel Time > Request Time.

The time request will populate in the **Panel Time Command History** section, as well as the panel event history.

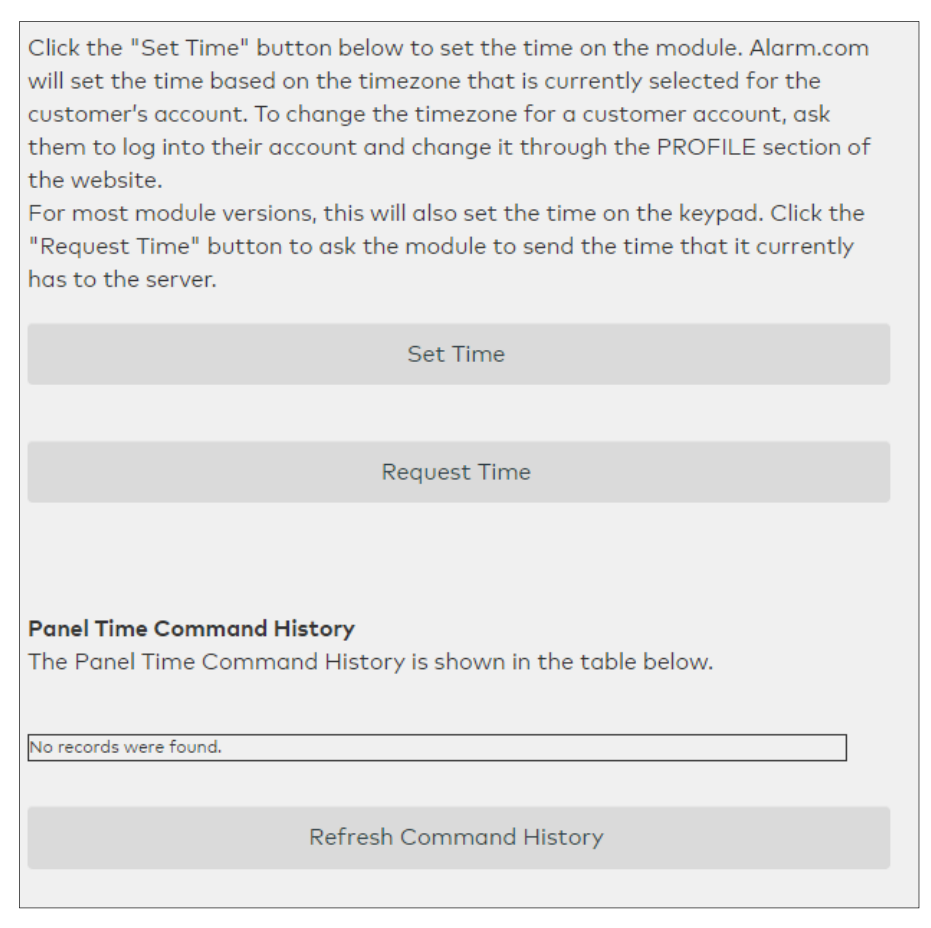

The time request will populate in the **Panel Time Command History** section, as well as the panel event history. You may need to **Refresh Command History** to populate the panel time.

| Panel Time Co   | mmand History                                                           |
|-----------------|-------------------------------------------------------------------------|
| The Panel Tim   | e Command History is shown in the table below.                          |
|                 |                                                                         |
| Time stamp (EDT | ) Description                                                           |
| T               |                                                                         |
| 10/25/2016 4:25 | Modem time: 16:25                                                       |
| pm              |                                                                         |
| 10/25/2016 4:25 | Request Module Time (Rep: brogers) [(Acknowledged at 10/25/2016 4:25:20 |
| pm              | pm) ACK Token: 15]                                                      |
|                 |                                                                         |
|                 | Refresh Command History                                                 |
|                 |                                                                         |

#### 6.3.2. Set Time

To set the panel time, go to **Equipment > Panel Management > Advanced Panel Settings > Panel Time > Set Time.** The panel time will be set according to the current time zone based on the Customer Profile.

#### 6.3.3. Setting the Customer Time Zone

To set the customer Time zone, find a customer, and select **Edit** from the customer info box. Select **Address Information > System Time Zone** and set the customer time zone to the appropriate value. Make sure to Set the panel time after adjusting the time zone.

| С | Customer Information              |  |
|---|-----------------------------------|--|
| A | Address Information               |  |
| S | System Zip:                       |  |
| - | 22182                             |  |
| s | System Time Zone:                 |  |
|   | (UTC-04:00) Eastern Daylight Time |  |
| Ą | Additional Information            |  |
|   | Save Chapaes                      |  |

### 6.4. Change Password

#### 6.4.1 Installer Password

|               | -           | 56      |      |  |
|---------------|-------------|---------|------|--|
|               |             |         |      |  |
|               | <b>×</b>    | LARM.CO | יאוכ |  |
| Login:        | login       |         |      |  |
| Dedier Websil | e Login     |         |      |  |
| Password:     |             |         |      |  |
| Password:     |             |         |      |  |
| Password:     | elogged in  |         |      |  |
| Password:     | e logged in | Login   |      |  |

To change your password, login to the Installer app, and go to

https://alarmadmin.alarm.com/mobile/ManageDealer/ChangeRepPassword.aspx

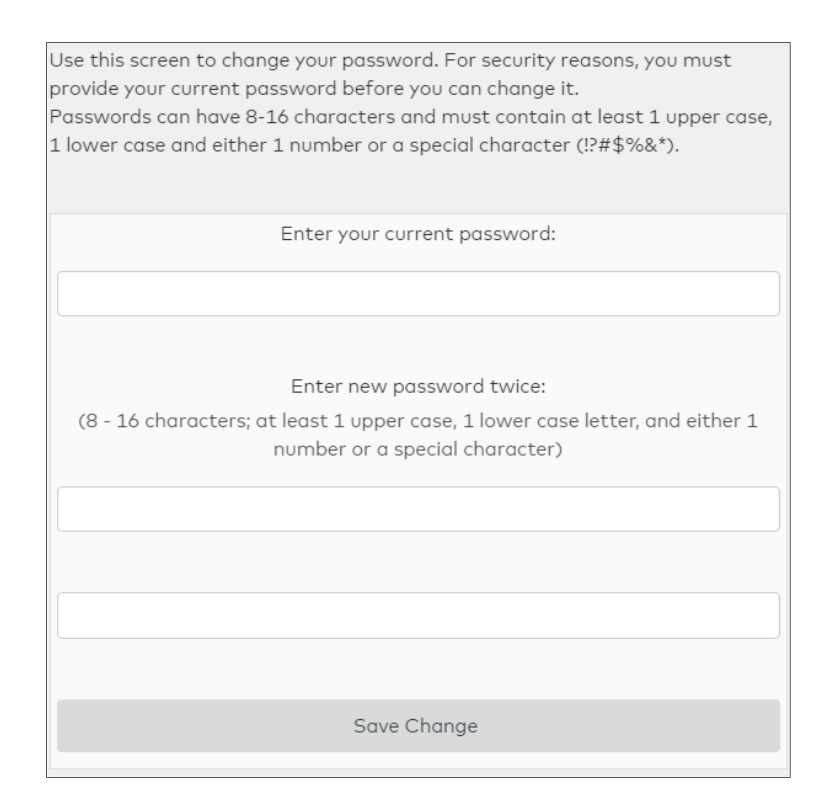

You will be prompted to enter your current password once, and your new password twice. After clicking **Save Change**, you will receive confirmation that your password has been updated.

Your password has been changed.

Use this screen to change your password. For security reasons, you must provide your current password before you can change it. Passwords can have 8-16 characters and must contain at least 1 upper case, 1 lower case and either 1 number or a special character (!?#\$%&\*).

Enter your current password:

Enter new password twice:

(8 - 16 characters; at least 1 upper case, 1 lower case letter, and either 1 number or a special character)

Save Change

| ogin Information          |   |                                               | ( |
|---------------------------|---|-----------------------------------------------|---|
| Language Preference       | > | Password<br>Change your current password.     |   |
| Password                  | > | Current Password                              |   |
| Two Factor Authentication | > | New Password                                  |   |
| Login Name                | > | Verify Password                               |   |
| Email Address             | > | -<br>Disable automatic login from all devices |   |
| Design                    | > | No                                            |   |

To change a user's password, go to **More > Profile > Login Info > Password**. Enter the current password and the new password twice and select **Update**.

# 7. Network

### 7.1. Cell and IP Communication

The Communication Management page allows the configuration and troubleshooting of Cell and IP Network Settings.

#### Step 1. Navigate to Equipment > Communication Management

```
Last Activity:
Signal Received from Account: 10/20/2016 9:24:24 am (EDT)
Cell Signal Strength Reading:
5 bars out of 6 (Reported on 10/19/2016 6:05:45 pm (EDT))
Firmware Version: Panel19-Task based: 1901191
Cell Signaling Summary (Last 30 Days):
Rating: Good
Average Signal Strength (Bars): 4.8 Bars, min 4, max 5
Average Signal Strength (Internal): 24.0 Internal, min 21, max 26
Registration Events > 90 seconds: 0
Messages Delayed: 0
Percentage of Time Panel Not Responding: 0%
Last Cell Ping: 10/20/2016 8:32:20 am (EDT)
Broadband Summary (Last 30 Days):
Broadband Connection: Ethernet
IP Address: 172.27.111.101
Last Broadband Ping: 10/20/2016 8:41:48 am (EDT)
```

The Signaling Section will alert you to the current status of GSM and IP Communication. The **Cell Signal Strength Reading** should be strong and recent, additionally the **Last Cell Ping** and **Last Broadband Ping** fields should contain recent timestamps.

| Du                                                                                                    | al Path Ping                                                                                                    |                              |
|----------------------------------------------------------------------------------------------------|----------------------------------------------------------------------------------------------------|------------------------------|
| B CI                                                                                                    | limax (4523713)                                                                                                    |                              |
| Use the dropdown boxes below to<br>incoming ping path of the dual par<br>over cell, broadband, or both simul<br>finished. The module should respon<br>not experiencing a communication | select both the outgoing ping path and<br>th ping. Pings can be sent out and retur<br>Itaneously. Click 'Send Command' whe<br>nd to your request within 2-4 minutes if<br>hissue. | d the<br>med<br>n<br>f it is |
| Send outgoing ping over:                                                                                                    |                                                                                                    |                              |
|                                                                                                    | Cell                                                                                                    | ~                            |
| Request incoming ping over:                                                                                                    |                                                                                                    |                              |
|                                                                                                    | Cell                                                                                                    | ~                            |
|                                                                                                    |                                                                                                    |                              |
| Ser                                                                                                    | nd Command                                                                                                    |                              |

If the ping timestamps are not recent, ping the panel using **Dual Path Ping**. Configure a ping to send both the outgoing and incoming ping over cell and click **Send Command**. Next, configure an outgoing and incoming ping over broadband and select **Send Command**. The signaling page will update to a current timestamp when the pings go through.

# 8. System Operation

### 8.1 Faults and Tampers

#### 8.1.1 Fault and Tamper Status:

The Control Panel is capable of monitoring the system for any faulty conditions. When any fault event is detected, the amber Fault LED on the Control Panel and Remote Keypad (KP-35) will light up to indicate the situation. The fault event will be logged and reported to destinations programmed under Report setting accordingly. The remote keypad as well as the Customer and Installer webpages will also display fault event information. Refer to table below to solve the faults and pictures below to view the fault history.

#### <NOTE>

After solving the fault events, use the Remote Keypad to clear the fault events to remove the fault event display on the Control Panel webpage, or the fault event will remain even after they have been solved.

For a list of all Panel Faults, please see Appendix B.

#### 8.1.2 Viewing Faults on webpages:

Customer Interface: Issues Box on the "System Summary" page:

|                    | IM <sup>®</sup>                   | bryanclimax1 ,   | / Climax's Home 💆 | Help   Cont | act Us   Logout |
|--------------------|-----------------------------------|------------------|-------------------|-------------|-----------------|
| 🟠 Security 🗈 Video | 🗴 🕼 Image Sensor 🗎 Commercial     | <b>?</b> emPower | Notifications     | ▼ More      |                 |
| System Summary     | Sensors   Users                   |                  |                   |             |                 |
|                    | Light Dimmer (ID:8) - Malfunction |                  |                   |             |                 |
| ISSUES             | Contact (2) - Tampering           |                  |                   |             |                 |

Installer Interface: "Active Trouble Conditions" on the "System Check" tab:

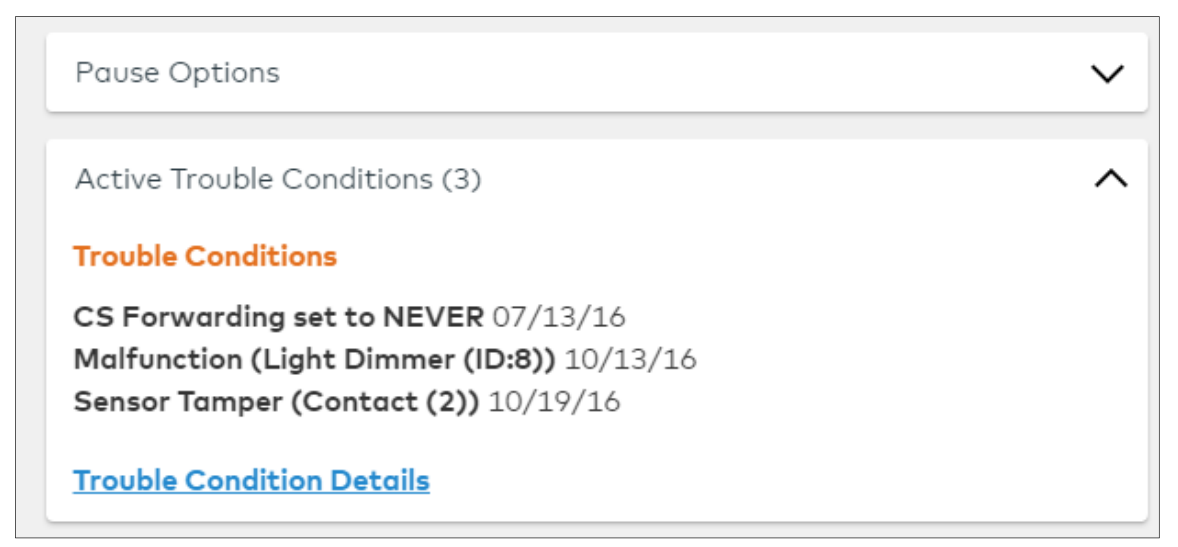

**Device List and Status:** This is found on the "Equipment Section" of the Installer Page, you can find the list by expanding the relevant Section. Sensor Management will allow configuration of sensors and peripherals

| S           | Sensors               |               | 7 ^                          |
|-------------|-----------------------|---------------|------------------------------|
| Sensor Mana | gement                |               |                              |
|             |                       | (Last updated | on 10/17/2016 4:27 pm (EDT)) |
| Device ID   | Device Name           | Sensor Group  | Status                       |
| 1           | Motion 1              | 20            | Idle                         |
| 2           | Contact (2)           | 10            | Tampering, Closed            |
| 3           | Climax PIR Camera (3) | 20            | Activated                    |
| 4           | Panic Button          | 6             | ОК                           |
| 6           | Keypad                | 4             | ОК                           |
| 7           | Big ZigBee            | 4             | ОК                           |
| 8           | PIR Cam 2             | 20            | Idle                         |

#### 8.1.3 Restoring Faults

In order to Restore a Fault and remove the Fault Indication, the Fault condition must be physically resolved and the fault notice must be acknowledged by the Level 2 user at the remote keypad.

#### 8.1.4 Force Arming the Control Panel

When there is a Tamper or Fault that has not been restored, or a Zone is open/activated the control panel will give an "Arming Failed" indication. This can be overridden at the remote keypad by choosing to arm a second time, and on the Alarm.com Webpage by choosing the "Bypass Open Sensor" option. Please note, any open zones that have been bypassed will remain bypassed until they are closed.

|   | Arming Options X    |
|---|---------------------|
|   | No Entry Delay      |
| • | Bypass Open Sensors |

### 8.2 View History

History and Event Logs can be accessed either through the ZigBee keypad, or through the installer and customer tools.

Installer App: Select "History" from the Sidebar option menu:

| TOOLS        |
|--------------|
| Equipment    |
| System Check |
| History      |
| Plan         |
| Monitoring   |
| Logins       |
| Log Out      |

Customer App: Select "History" from the "More" dropdown menu:

|                                   | <b>A</b> °     |              | bryanclimax1 | / Climax's Home 🦉 | Help   Cont | act Us |
|-----------------------------------|----------------|--------------|--------------|-------------------|-------------|--------|
| 🟠 Security 🖸 Video                | 🖪 Image Sensor | 🗄 Commercial | ♀ emPower    | Notifications     | ▼ More      |        |
| System Summary   Sensors   Users  |                |              | 🛗 Histor     | y                 |             |        |
|                                   | 1              |              |              |                   | 🗍 Mobile    | e      |
| Light Dimmer (ID:8) - Malfunction |                |              |              | a –               |             |        |
| Contact (2) - Tampering           |                |              |              |                   |             |        |

### 8.3 History

The history pages contain events, timestamps, and acknowledgement information. The History pages contain all history records for the past 90 days. The Acknowledgement timestamp indicates what time the event was received by the Monitoring station and whether the event went through. If the event does not report within 2 minutes, faults and logs will be taken.

| <u>Type</u> | Description                         | <u>Time (EDT)</u>            |
|-------------|-------------------------------------|------------------------------|
| Monitor     | Successful Web Login (bryanclimax1) | 10/20/2016<br>10:07:12<br>am |
| Monitor     | Failed Web Login (bryanclimax1)     | 10/20/2016<br>10:07:05<br>am |
| Message     | Panel Auto-phone test               | 10/20/2016<br>10:05:43<br>am |

#### Type: Message Type

**Description:** Detailed description of the event including: Zone, Status, Reporting Status (Acknowledgement)

Time: Timestamp for when the event occurred

| History                                              |                                                                                                    |                  |  |  |
|------------------------------------------------------|----------------------------------------------------------------------------------------------------|------------------|--|--|
| Q Search All                                         | Devices  All Events Indiate Indiate In | to 10/20/2016 Go |  |  |
| Device                                               | Event                                                                                                    | Time             |  |  |
| Website                                              | Successful Web Login (bryanclimax1) 10:07 am, Oct-20-2016                                                                                                    |                  |  |  |
| Website                                              | Failed Web Login (bryanclimax1) 10:07 am, Oct-20-2016                                                                                                    |                  |  |  |
| Climax PIR Camera (3) Idle 9:20 am, Oct-2            |                                                                                                    |                  |  |  |
| PIR Cam 2                                            | PIR Cam 2 Idle                                                                                                    |                  |  |  |
| PIR Cam 2                                            | n 2 Activated 7:50 am, Oct-20-2016                                                                                                    |                  |  |  |
| Climax PIR Camera (3) Activated 7:46 am, Oct-20-2016 |                                                                                                    |                  |  |  |

Device: A description of which device the event happened on, including whether it was remote

of local to the system. **Event:** Detailed description of the event and activity **Time:** Timestamp for when the event occurred

### 8.4. Requesting a Firmware Upgrade

To request a firmware upgrade, please contact your Alarm.com Support Representative. To request an upgrade, you will need to provide the unique Customer ID of the panel to be upgraded. To perform the upgrade, the customer must enable EN Grade 2 installer access from the Customer Site as described in section 3.2.

### 8.5 System Operation and Maintenance

For system regular operation, refer to this section for operation mechanics and various issues or problems which may arise during operation.

#### 8.5.1 Device Test

You should test the accessory devices included in the alarm system regularly to ensure that they are functioning properly.

#### Option 1:

**Step1.** Enter a valid PIN code into the local keypad and scroll down to the Option for "Walk Test" **Step2.** Trip the security devices to transmit a signal to the control panel.

Step3. If the control panel receives the signal successfully, it will emit 1 long beep.

#### Option 2:

See section 4.2 Sensor Management for how to perform a Walk Test remotely from the Alarm.com Installer Application.

#### 8.5.2 IP/GSM reporting

The Control Panel utilize "Pass-through" operation mode as specified in EN50136-2, clause 6.1.3. When an event is triggered, the panel will not consider the event reporting complete without receiving acknowledgement from the report recipient.

The HSGW-Gen2-V1 utilizes IP and GSM reporting methods. The panel will still be able to report events normally even when it loses connection to one of the reporting paths, by using the remaining reporting path as alternative to ensure the alarm system does not become unavailable.

For example, when the Control Panel loses Ethernet connection, the events will be reported via GSM network; if the GSM network loses connection, the events will be reported via Ethernet. The Alarm.com backend will notify a failure to communicate over broadband within 30 minutes,

and a failure to communicate over cell within 24 hours. If both paths are down, a fault for the failed report message will be logged and reported within 2 minutes. Additionally, if both paths are down the Receiving Centre Transceiver (RCT) will recognize the fault after 25 hours of not receiving any reports from panel and inform the Monitoring Center of the fault event. After finish programming all settings for operation, you should follow instruction below to test your alarm system to make sure it can report to your programmed reporting destination successfully.

#### Cell and IP Communications Test

The control panel has the ability to test communication along the individual reporting paths through the "Dual Path Ping" page (Section 7.1 Cell and IP communication).

**Step 1:** Send an incoming and outgoing ping over the Broadband path.

Step 2: Send an incoming and outgoing ping over the Cell path.

**Step 3:** Navigate to the History Page. This page will show a record of both commands, and if Communication is successful along the individual paths, the commands will show an Acknowledgement Time Stamp

| Type    | Description                                                                                                  | Time (EDT)                 |
|---------|----------------------------------------------------------------------------------------------------|----------------------------|
| Command | Dual Path Ping (Incoming Broadband) (Rep: 1115rogers) [(Acknowledged at 5/2/2017 10:00:18 am) ACK Token: 29] | 5/2/2017<br>10:00:18<br>am |
| Command | Dual Path Ping (Incoming Cell) (Rep: 1115rogers) [(Acknowledged at 5/2/2017<br>10:00:27 am) ACK Token: 59]   | 5/2/2017<br>10:00:12<br>am |

#### Round Trip Reporting Test

It is also possible to test a round trip reporting test to the Central Monitoring Station. This test is helpful to ensure that the correct information has been configured for the Central Monitoring Station, and that communication with the Central Monitoring Station has been successfully established.

**Step 1:** Ensure that the correct Monitoring Station settings have been configured on the **Monitoring** page.

#### Step 2: Navigate to Equipment > Communication > Ping Test

**Step 3:** Select Option 2: "Ping the module and request a Comm/Phone Test signal" and click **Send Ping Request.** Provided the **Monitoring** settings have been configured to forward Phone Test events to the Central Monitoring Station, the Central Station should receive and acknowledge this signal.

#### Ping Test

There are two types of ping commands that can be sent to the module. Option 1 lets you send a message to the module that causes it to send an acknowledgement back to Alarm.com. This tests Two-Way communication between Alarm.com and the module. Option 2 lets you send a message to the module asking it to generate a Comm/Phone Test event. This can be used to test the communication path all the way from the module to the central station, via Alarm.com.

Use the radio buttons below to choose the type of ping command to send, then click "Send Ping Request" to send your command. The module should respond to your request within 2-4 minutes if it is not experiencing a communication issue.

• Option 1: Ping the module and request a response. (No events will be forwarded to the central station.)

Option 2: Ping the module and request a Comm/Phone Test
 signal. (This event may be forwarded to the central station based on forwarding settings for this account.)

Send Ping Request

Please make sure the ping module command is acknowledged. <u>Click here</u> to view the event history.

# 9. Automation Devices

### 9.1. Device Learning and Operation

The HSGW-Gen2-V1 allows for interaction with Home Automation devices using the Z-Wave protocol. These home automation devices can be learned in using the same steps described in section 4.1. The operating instructions for these devices are contained in the device installation manual.

# 10. Appendix

# Appendix A: Sensor Groups

| Senso | Physical     | Short Description     | Description                                      | Other       |
|-------|--------------|-----------------------|--------------------------------------------------|-------------|
| r     | Туре         |                       |                                                  | Allowed     |
| Group |              |                       |                                                  | Groups      |
| 0     | Keypad/Pull  | Fixed Panic           | 24-hour audible fixed emergency buttons,         | 2, 4        |
|       | Station      |                       | instant alarm, always armed                      |             |
| 1     | Keyfob/Panic | Portable Panic        | 24-hour audible portable emergency buttons,      | 3, 6        |
|       | Button       |                       | instant alarm, always armed                      |             |
| 2     | Keypad/Pull  | Silent Fixed Panic    | 24-hour silent fixed emergency buttons,          | 0, 4        |
|       | Station      |                       | instant alarm, no siren, always armed            |             |
| 3     | Keyfob/Panic | Silent Portable Panic | 24-hour silent portable emergency buttons,       | 1, 6        |
|       | Button       |                       | instant alarm, no siren, always armed            |             |
| 4     | Keypad       | Fixed Auxiliary       | 24-hour auxiliary sensor, instant alarm,         | 0, 2        |
|       |              |                       | always armed                                     |             |
| 6     | Keyfob/Panic | Portable Auxiliary    | 24-hour portable auxiliary alert button, instant | 1, 3        |
|       | Button       |                       | alarm, always armed                              |             |
| 8     | Contact      | Cabinet/Safe          | Special belongings, such as gun cabinets         | 8, 10, 11,  |
|       |              |                       | and wall safes, instant alarm, always armed      | 13, 14, 16, |
|       |              |                       |                                                  | 19, 31, 36  |
| 10    | Contact      | Door/Window           | Entry and exit doors, standard delay alarm,      | 8, 11, 13,  |
|       |              |                       | armed in Stay and Away modes                     | 14, 16, 19, |
|       |              |                       |                                                  | 31, 36      |
| 11    | Contact      | Extended              | Garage doors and entrances, extended delay       | 8, 10, 13,  |
|       |              | Delay/Door            | alarm, armed in Stay and Away modes              | 14, 16, 19, |
|       |              |                       |                                                  | 31, 36      |
| 13    | Contact      | Door/Window or        | Exterior doors and windows, instant alarm,       | 8, 10, 11,  |
|       |              | Glassbreak            | armed in Stay and Away modes                     | 14, 16, 19, |
|       |              |                       |                                                  | 31, 36      |
| 14    | Contact      | Door/Window           | Interior doors, instant alarm, armed in Stay     | 8, 10, 11,  |
|       |              |                       | and Away modes                                   | 13, 16, 19, |
|       |              |                       |                                                  | 31, 36      |
| 15    | Motion       | Motion                | Motion Sensors, follower, armed in Stay          | 17, 18, 20, |
|       |              |                       | and Away modes                                   | 25, 50      |
| 16    | Contact      | Door/Window           | Interior Doors, instant alarm, armed in Away     | 8, 10, 11,  |
|       |              |                       | mode Only                                        | 13, 14, 19, |
|       |              |                       |                                                  | 31, 36      |

| 17 | Motion      | Motion              | Motion Sensors, follower, armed in Away       | 15, 18, 20, |
|----|-------------|---------------------|-----------------------------------------------|-------------|
|    |             |                     | mode only                                     | 25, 50      |
| 18 | Motion      | Motion Sensor with  | Motion sensors subject to false alarms,       | 15, 17, 20, |
|    |             | Cross Zone          | instant alarm, armed in Away mode only        | 25, 50      |
|    |             | Verification        |                                               |             |
| 19 | Contact     | Door/Window         | Interior doors, standard delay alarm, armed   | 8, 10, 11,  |
|    |             |                     | in Away mode only                             | 13, 14, 16, |
|    |             |                     |                                               | 31, 36      |
| 20 | Motion      | Motion              | Motion sensors, standard delay alarm, armed   | 15, 17, 18, |
|    |             |                     | in Away mode only                             | 25, 50      |
| 25 | Motion      | Motion-Chime Only   | Chime notifies a user when a door is opened,  | 15, 17, 18, |
|    |             |                     | no alarm, three beeps, no CS report           | 20, 50      |
| 26 | Smoke/Heat  | Smoke/Heat          | 24-hour fire, rate-of-rise heat, and smoke    | 61          |
|    |             |                     | sensors, instant alarm, always armed          |             |
| 29 | Temperature | Freeze/Water        | Auxiliary freeze or water sensors, instant    |             |
|    |             | Sensor              | alarm, no siren, trouble beeps when tripped,  |             |
|    |             |                     | always armed                                  |             |
| 31 | Contact     | Door/Window-Chime   | Chime notifies a user when a door is opened,  | 8, 10, 11,  |
|    |             | Only                | no alarm, three beeps, no CS report           | 13, 14, 16, |
|    |             |                     |                                               | 19, 36      |
| 33 | Siren       | Siren               | Wireless Siren Supervision                    |             |
| 34 | СО          | Carbon Monoxide     | Carbon Monoxide gas detectors, instant        |             |
|    |             |                     | alarm, always armed                           |             |
| 36 | Contact     | Cabinet/Safe        | Special intrusion such as gun cabinets and    | 8, 10, 11,  |
|    |             |                     | wall safes, reports as tamper if tripped,     | 13, 14, 16, |
|    |             |                     | instant alarm, always armed                   | 19, 31      |
| 38 | Water       | Water Sensor        | Auxiliary: Water Sensors, instant alarm, no   |             |
|    |             |                     | siren, trouble beeps when tripped, always     |             |
|    |             |                     | armed                                         |             |
| 50 | Motion      | Motion              | Motion sensors, standard delay alarm, armed   | 15, 17, 18, |
|    |             |                     | in Stay and Away modes                        | 20, 25      |
| 61 | Smoke/Heat  | Smoke Detector with | 24-hour fire with verification, smoke or heat | 26          |
|    |             | Fire Verification   | rise sensor, instant alarm, always armed      |             |

# **Appendix B: Faults**

| Fault Message<br>Displayed                      | Fault Situation                                                                                                    | Solution                                                                                                    |
|-------------------------------------------------|----------------------------------------------------------------------------------------------------|----------------------------------------------------------------------------------------------------|
| Panel Low<br>Battery                            | Control Panel backup battery voltage is low.                                                                                                    | Connect AC power to the panel and turn on the battery switch. The battery will be charged automatically.                                                                                                    |
| Panel AC Fault                                  | Control Panel AC Power is disconnected.                                                                                                    | Check AC power <mark>cord</mark> connection to power socket<br>and panel AC input.                                                                                                    |
| Panel Battery<br>Missing/Dead                   | Control Panel backup battery is<br>under one of the following faults:<br>1. Disconnected from panel.<br>2. Battery switch turned off.<br>3. Battery out of order.                                                          | <ol> <li>Open panel battery compartment cover, reconnect<br/>the battery to panel board.</li> <li>Turn on battery switch with a sharp object.</li> <li>If the problem is not solved, the battery is out of<br/>order, please change battery.</li> </ol>                                                                                                    |
| Panel Tamper                                    | Control Panel is removed from the<br>mounting bracket and its tamper<br>switch is open.                                                                                                    | Hook the panel on the mounting bracket, make sure the tamper switch is depressed against the bracket.                                                                                                    |
| GSM No<br>Signal                                | Control Panel cannot connect to<br>GSM network.                                                                                                    | <ol> <li>SIM card not inserted, insert a SIM card.</li> <li>Allow panel to reset cell radio and register to GSM<br/>network</li> <li>Move the panel to another location for better GSM<br/>signal strength.</li> </ol>                                                                                                    |
| Jam Detect<br>Supervision<br>Failure<br>(Zone#) | Control Panel is experiencing<br>radio signal interference that<br>prevents devices from<br>communicating with panel.<br>The device at specified zone has<br>not reported to Control Panel<br>within a supervision period. | <ol> <li>Locate the interference source by turning off all<br/>wireless devices in your home, wait for 3 minutes to<br/>clear the fault event, then turn on the devices one by<br/>one to check which device triggers the jamming fault.</li> <li>Check if device is on low battery by checking the<br/>fault event display.</li> <li>If device is on low battery, change battery.</li> <li>If device battery is normal, change device location<br/>for better signal strength. Use Walk Test to find<br/>the new location.</li> <li>If the battery is normal and the device signal<br/>cannot be received by panel at all using Walk</li> </ol> |
| Low Battery<br>(Zone#)                          | The device at specified zone is low on battery                                                                                                    | Test, replace the device.                                                                                                    |

|               | The tamper switch of the device at |                                                        |
|---------------|------------------------------------|--------------------------------------------------------|
| -             | specified zone is open. The        | 1. Check device mounted location, make sure device     |
| Tamper        | device is either removed from      | is properly mounted                                    |
| (Zone#)       | mounted location, or cover         | 2. Check if device cover is opened, close the cover    |
|               | opened.                            |                                                        |
|               | The Door contact at specified      |                                                        |
|               | zone is opened (Door Contact not   |                                                        |
| Door Opened   | aligned with its magnet)           |                                                        |
| (Zono#)       | Note: This event will only         | Close the door the Door Contact is mounted on.         |
| (Zone#)       | appear when you try to arm the     |                                                        |
|               | system with the Door Contact       |                                                        |
|               | opened.                            |                                                        |
|               | The device at specified zone is    |                                                        |
|               | out of order (supervision failure) |                                                        |
|               | Note: This event will appear       | 1. Check if device is on low battery by checking the   |
|               | when:                              | fault event display.                                   |
|               | 1. If the device has failed        | 2. If device is on low battery, change battery.        |
| Out of Order  | supervision, the event will be     | 3. If device battery is normal, change device location |
| (Zone#)       | displayed on webpage.              | for better signal strength. Use Walk Test to find      |
| (20116#)      | 2. If the device has not yet       | the new location.                                      |
|               | failed supervision, but did not    | 4. If the battery is normal and the device signal      |
|               | report to Control Panel for over   | cannot be received by panel at all using Walk          |
|               | 20 minutes, the event will be      | Test, replace the device.                              |
|               | displayed on webpage when          |                                                        |
|               | you try to arm the system          |                                                        |
|               | This event only applies to         |                                                        |
|               | following devices: PIR Sensor,     | 1. Check your PIR Sensor and PIR Camera                |
|               | PIR Camera, and Remote             | detection area and make sure your home                 |
| Triggered     | Controller Panic Button.           | perimeter is safe before arming the system.            |
| (Zone#)       | The event will appear only when    | 2. After triggering a Panic alarm with your Remote     |
|               | you attempt to arm the system      | Controller, wait for at least 5 seconds before         |
|               | within 5 seconds after the device  | arming the system.                                     |
|               | is triggered or pressed.           |                                                        |
|               | The Control Panel has not been     | 1. Check and make sure your report setting is          |
| Report Fail   | able to send a report for over 2   | programmed correctly                                   |
| Report i an   |                                    | 2. Check Ethernet connection                           |
|               |                                    | 3. Check GSM/GPRS connection                           |
| Network Cable | The Control Panel has lost its     | Restore Ethernet cable connection to the Control       |
| Unplugged     | Ethernet cable connection          | Panel.                                                 |

#### Federal Communication Commission Interference Statement

This equipment has been tested and found to comply with the limits for a Class B digital device, pursuant to Part 15, Part 22, Part 24, and Part 27 of the FCC Rules. These limits are designed to provide reasonable protection against harmful interference in a residential installation.

This equipment generates, uses and can radiate radio frequency energy and, if not installed and used in accordance with the instructions, may cause harmful interference to radio communications. However, there is no guarantee that interference will not occur in a particular installation. If this equipment does cause harmful interference to radio or television reception, which can be determined by turning the equipment off and on, the user is encouraged to try to correct the interference by one of the following measures:

. Reorient or relocate the receiving antenna.

. Increase the separation between the equipment and receiver.

. Connect the equipment into an outlet on a circuit different from that to which the receiver is connected.

. Consult the dealer or an experienced radio/TV technician for help.

*FCC Caution*: To assure continued compliance, any changes or modifications not expressly approved by the party responsible for compliance could void the user's authority to operate this equipment. (Example - use only shielded interface cables when connecting to computer or peripheral devices).

#### FCC Radiation Exposure Statement

This equipment complies with FCC RF radiation exposure limits set forth for an uncontrolled environment. This equipment should be installed and operated with a minimum distance of 20 centimeters between the radiator and your body.

This transmitter must not be co-located or operating in conjunction with any other antenna or transmitter.

The antennas used for this transmitter must be installed to provide a separation distance of at least 20 cm from all persons and must not be co-located or operating in conjunction with any other antenna or transmitter.

This device complies with Part 15, Part 22, Part 24, and Part 27 of the FCC Rules. Operation is subject to the following two conditions:

(1) This device may not cause harmful interference, and (2) This device must accept any interference received, including interference that may cause undesired operation.